## คู่มือการอัพเดตระบบปฏิบัติการวินโดว์ด้วย Windows Server Update Services (WSUS)

## การตั้งค่าที่เครื่องของผู้ใช้งาน

 ไปที่เมนู Start Run แล้วพิมพ์ในช่อง gpedit.msc แล้วกดปุ่ม OK จะเข้าสู่หน้า Local Group Policy Editor

|                                                                                                    |                      | I Local Group Policy Editor File Action View Help I IIIIIIIIIIIIIIIIIIIIIIIIIIIIIII                                                                                                    |                                                               |      | ~ | × |
|----------------------------------------------------------------------------------------------------|----------------------|----------------------------------------------------------------------------------------------------|---------------------------------------------------------------|------|---|---|
| Image: Second system   Type the name of a program, folder, document, or resource, and Windows will open it for you.     Open:   gpedit.msc | ×<br>r Internet<br>v | Local Computer Policy Computer Policy Computer Configuration Software Settings Modows Settings Software Settings Software Settings Software Settings Modows Settings Modows Settings Modows Settings Modows Settings Modows Settings Modows Settings Modows Settings Modows Settings Modows Settings Modows Settings Modows Settings Modows Settings | Local Computer Policy Select an item to view its description. | Name | Ĩ |   |
| OK Cancel E                                                                                                    | rowse                |                                                                                                    | Extended Standard                                             |      |   |   |

- เข้าไปที่ Local Computer Policy/Computer Configuration/Administrative Template/Windows Components/Windows Update
- 3. คลิกที่ Specify intranet Microsoft update service location ที่หน้าต่างด้านขวา

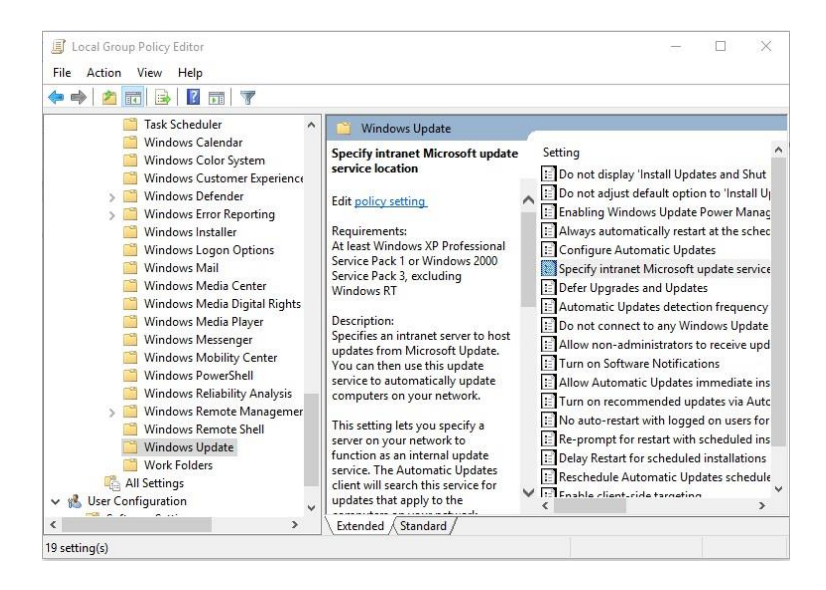

 จะขึ้นหน้าต่าง Specify intranet Microsoft update service location ให้คลิกที่ Enabled ในหัวข้อ Options ให้ใส่ไอพีของ Server WSUS ทำไว้ ในที่นี้คือ http://wsus.yru.ac.th/ ทั้งสองช่อง แล้วกดปุ่ม OK

| 💭 Specify intranet Microsoft u                                                                                 | pdate service locatior                                                                                                    | n                                                                                                    |                                                                                                    |                                                                                                  |                                                      | ×      |  |
|----------------------------------------------------------------------------------------------------|----------------------------------------------------------------------------------------------------|----------------------------------------------------------------------------------------------------|----------------------------------------------------------------------------------------------------|--------------------------------------------------------------------------------------------------|------------------------------------------------------|--------|--|
| 🕎 Specify intranet Microsoft u                                                                                 | pdate service location                                                                                                    | n                                                                                                    | Previous Setting                                                                                                    | Next Setting                                                                                     |                                                      |        |  |
| O Not Configured Commer                                                                                        | nt:                                                                                                    |                                                                                                    |                                                                                                    |                                                                                                  |                                                      | ~      |  |
| Enabled                                                                                                    |                                                                                                    |                                                                                                    |                                                                                                    |                                                                                                  |                                                      |        |  |
| O Disabled                                                                                                    |                                                                                                    |                                                                                                    |                                                                                                    |                                                                                                  |                                                      | $\sim$ |  |
| Support                                                                                                    | ed on:<br>excluding W                                                                                                    | <sup>11</sup> At least Windows XP Professional Service Pack 1 or Windows 2000 Service Pa<br>excluding Windows RT |                                                                                                    |                                                                                                  |                                                      |        |  |
| Options:                                                                                                    |                                                                                                    | Help:                                                                                                    |                                                                                                    |                                                                                                  |                                                      |        |  |
| Set the intranet update service f<br>updates:<br>http://wsus.yru.ac.th/<br>Set the intranet statistics server: | or detecting                                                                                                    | Specifie<br>Update. You<br>update com<br>This set<br>function as a                                               | s an intranet server f<br>can then use this uj<br>puters on your netw<br>ting lets you specify<br>an internal update se                                                                                                    | to host updates fro<br>odate service to aut<br>ork.<br>a server on your ne<br>ervice. The Automa | m Microsof<br>omatically<br>etwork to<br>tic Updates | it s   |  |
| http://wsus.yru.ac.th/<br>Set the alternate download serv                                                      | er:                                                                                                    | client will se<br>computers o                                                                                    | arch this service for<br>on your network.                                                                                                    | updates that apply                                                                               | to the                                               |        |  |
| (example: http://IntranetUpd01<br>Download files with no Url in<br>alternate download server is                | Set the alternate download server:<br>(example: http://IntranetUpd01)<br>Download files with no Url in the metadata if<br>alternate download server is set. |                                                                                                    | To use this setting, you must set two server name values: the<br>server from which the Automatic Updates client detects and<br>downloads updates, and the server to which updated<br>workstations upload statistics. You can set both values to be the<br>same server. An optional server name value can be specified to<br>configure Windows Update Agent to download updates from an<br>alternate download server instead of the intranet update service.<br>If the status is set to Enabled, the Automatic Updates client<br>connects to the specified intranet Microsoft update service (or<br>alternate download server), instead of Windows Update, to |                                                                                                  |                                                      |        |  |
|                                                                                                    |                                                                                                    |                                                                                                    | OK                                                                                                    | Cancel                                                                                           | Арр                                                  | oly    |  |

5. จากนั้นให้เปิดโปรแกรม Command Prompt แล้วพิมพ์

gpupdate /force

wuauclt /r /reportnow

wuauclt /a /detectnow

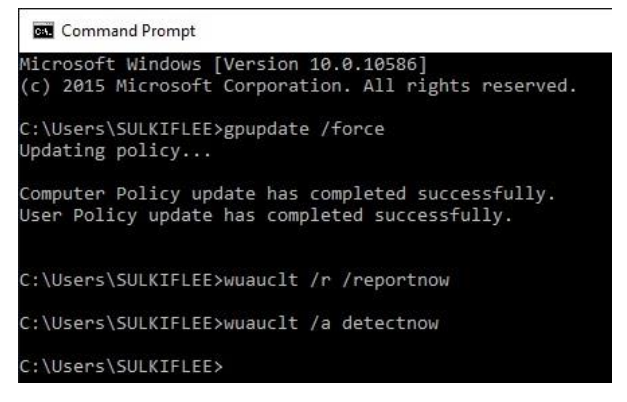

6. เมื่อเสร็จแล้วปิดโปรแกรม Command Prompt แล้วให้เข้าไปที่ Windows Update ใน Control Panel [สำหรับ Windows 7]

| 🐖 All Control Panel Items                         |                        |                                     |  |  |
|---------------------------------------------------|------------------------|-------------------------------------|--|--|
| 🌀 🔾 🕫 🔹 Control Panel 🔹 All Control Panel Items 🔹 |                        | 👻 🌠 Search Control Panel            |  |  |
| Adjust your computer's settings                   |                        | View by: Small icons 💌              |  |  |
| 🏲 Action Center                                   | 🗟 Administrative Tools | AutoPlay                            |  |  |
| 💶 Color Management                                | 🧕 Credential Manager   | Pate and Time                       |  |  |
| 🛞 Default Programs                                | 📇 Device Manager       | Bevices and Printers                |  |  |
| 🖳 Display                                         | Base of Access Center  | Folder Options                      |  |  |
| Fonts                                             | 💮 Internet Options     | 😪 iSCSI Initiator                   |  |  |
| Expoard Keyboard                                  | I Mouse                | Network and Sharing Center          |  |  |
| Rotification Area Icons                           | Phone and Modem        | Power Options                       |  |  |
| Programs and Features                             | 🔊 Region and Language  | 🐻 RemoteApp and Desktop Connections |  |  |
| Sound                                             | System                 | Taskbar and Start Menu              |  |  |
| 🗟 Text to Speech                                  |                        | Ser Accounts                        |  |  |
| 📑 Windows CardSpace                               | Windows Firewall       | 🖑 Windows Update                    |  |  |

7. คลิกปุ่ม Check for Update และรอการอัพเดตจนเสร็จ

### Windows Update

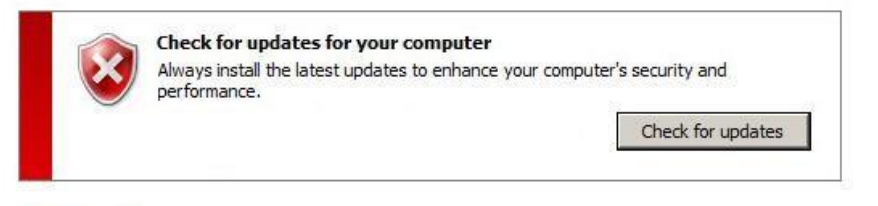

#### Windows Update

| 9 Y |                                              |                                 |
|-----|----------------------------------------------|---------------------------------|
|     | Installing undate 36 of 84                   |                                 |
|     | Security Update for Microsoft .NET Framework | 4 on XP, Server 2003, Vista, Wi |
|     |                                              |                                 |

# 8. ในกรณีขึ้นดังภาพ

| Windows could not search for new updates                               |                                                                          |           |  |  |
|------------------------------------------------------------------------|--------------------------------------------------------------------------|-----------|--|--|
| An error occurred while checking for<br>new updates for your computer. |                                                                          | Try again |  |  |
| Error(s) found:                                                        | 81                                                                       |           |  |  |
| Code 80072EFD                                                          | Windows Update encountered an unknown error.<br>Get help with this error |           |  |  |

ให้เข้า Command Prompt แล้วพิมพ์คำสั่งดังต่อไปนี้อีกครั้ง แล้วกดปุ่ม Try again gpupdate /force wuauclt /r /reportnow wuauclt /a /detectnow

## สำหรับ Windows 10

<u>1. ให้คลิกที่รูปแว่นค้นหา แล้วพิมพ์คาว่า setting คลิกที่ไอคอน Settings</u>

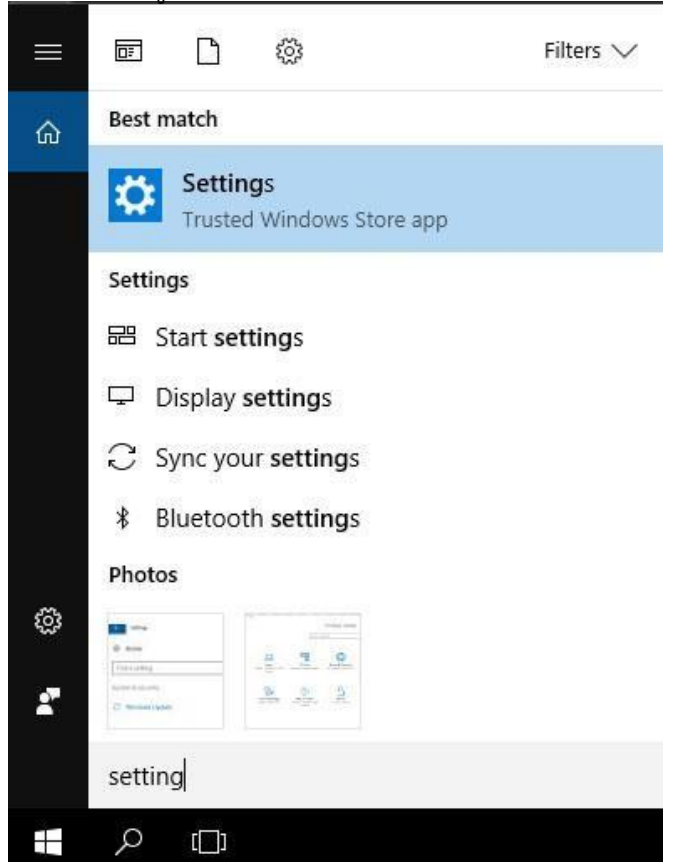

2. เมื่อเข้าสู่หน้า Windows setting ให้คลิกที่ไอคอน Update & Security

| Settings                                         |                                                         |                                                 |                                                          | - D >                                                   |
|--------------------------------------------------|---------------------------------------------------------|-------------------------------------------------|----------------------------------------------------------|---------------------------------------------------------|
|                                                  |                                                         | Windows Settings                                |                                                          |                                                         |
|                                                  | Find a se                                               | tting                                           | R                                                        |                                                         |
| Д                                                |                                                         |                                                 |                                                          | Q                                                       |
| System<br>Display, notifications, apps,<br>power | Devices<br>Bluetooth, printers, mouse                   | Network & Internet<br>Wi-Fi, airplane mode, VPN | Personalization<br>Background, lock screen,<br>colors    | Accounts<br>Your accounts, email, sync,<br>work, family |
| 。<br>A字                                          | Ġ                                                       | A                                               | $\mathbb{C}$                                             |                                                         |
| Time & language<br>Speech, region, date          | Ease of Access<br>Narrator, magnifier, high<br>contrast | Privacy<br>Location, camera                     | Update & security<br>Windows Update, recovery,<br>backup |                                                         |

3. ให้คลิกที่ปุ่ม Update หรือ Retry (ในกรณีเคยอัพเดตแล้ว)

| 🔅 Home            | Update status                                                                                                    |
|-------------------|----------------------------------------------------------------------------------------------------|
| Find a setting    | There were problems downloading some updates, but we'll try again later. If you keep seeing this, try searching the web or contacting support for help. This error code might help: (0x8024a105) |
| Update & security | Retry                                                                                                    |
| C Windows Update  |                                                                                                    |
|                   | Update history                                                                                                    |

4. Windows จะเริ่มทำการอัพเดตจาก Server WSUS

| ← Settings            |                               | — | × |
|-----------------------|-------------------------------|---|---|
| Ome                   | Windows Update                |   |   |
| Find a setting $\rho$ | Update status                 |   |   |
| Update & Security     | Checking for updates          |   |   |
| C Windows Update      | View installed update history |   |   |